## HOW TO ADD WORKSHOPS AND ADDITIONAL EVENTS TO AN EXISTING ANNUAL MEETING REGISTRATION

2019 AAA/CASCA Annual Meeting Changing Climates: Struggle, Collaboration, and Justice / Changer d'air: Lutte, collaboration et justice November 20-24, 2019

## Step 1: Go to <u>www.americananthro.org</u> and click on LOGIN

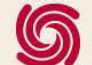

AMERICAN ANTHROPOLOGICAL ASSOCIATION Advancing Knowledge, Solving Human Problems

#### **ATTEND EVENTS**►

**STAY INFORMED ►** 

LEARN & TEACH ►

ADVANCE YOUR CAREER >

PARTICIPATE & ADVOCATE >

CONNECT WITH AAA >

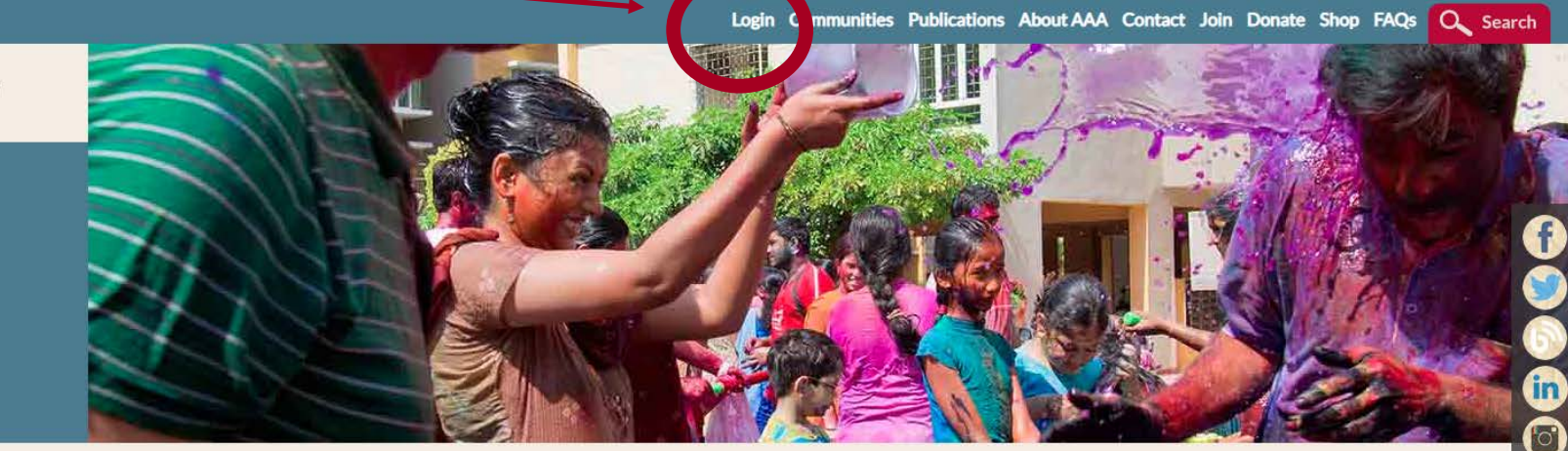

#### What is Anthropology?

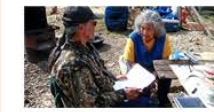

Anthropology is the study of humans, past and present. To understand the full sweep and complexity of cultures across all of human history, anthropology draws and builds upon knowledge from the social and biological

sciences as well as the humanities and physical sciences. A central concern of anthropologists is the application of knowledge to the solution of human problems. Historically, anthropologists in the United States have been trained in one of four areas: sociocultural anthropology, biological/physical anthropology, archaeology, and linguistic anthropology. Anthropologists often integrate the perspectives of several of these areas into their research, teaching, and professional lives.

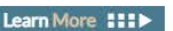

#### Trending

September 9, 2019 AAA Endorses Statement on Student Evaluations of Teaching

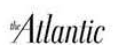

September 18, 2019

September 13, 2019

Coordinator

#### 6

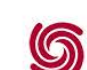

September 11, 2019 Anthropology professor deploys drone to fight disease in Africa

Introducing AAA's New Accessibility & Meetings

#### Become a AAA Leader

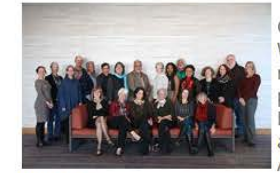

Get involved with your Association! We are currently accepting nominations for nine leadership positions on the AAA Executive Board, the Nominations Committee, and the Members Programmatic Advisory & Advocacy Committee

(MPAAC).

Click the link below to learn more about the open positions, nominate yourself for a position, or submit a letter of support for a friend or colleague.

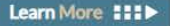

View All News Items III >

### Step 2: Login Using Your Email Address\* and Password

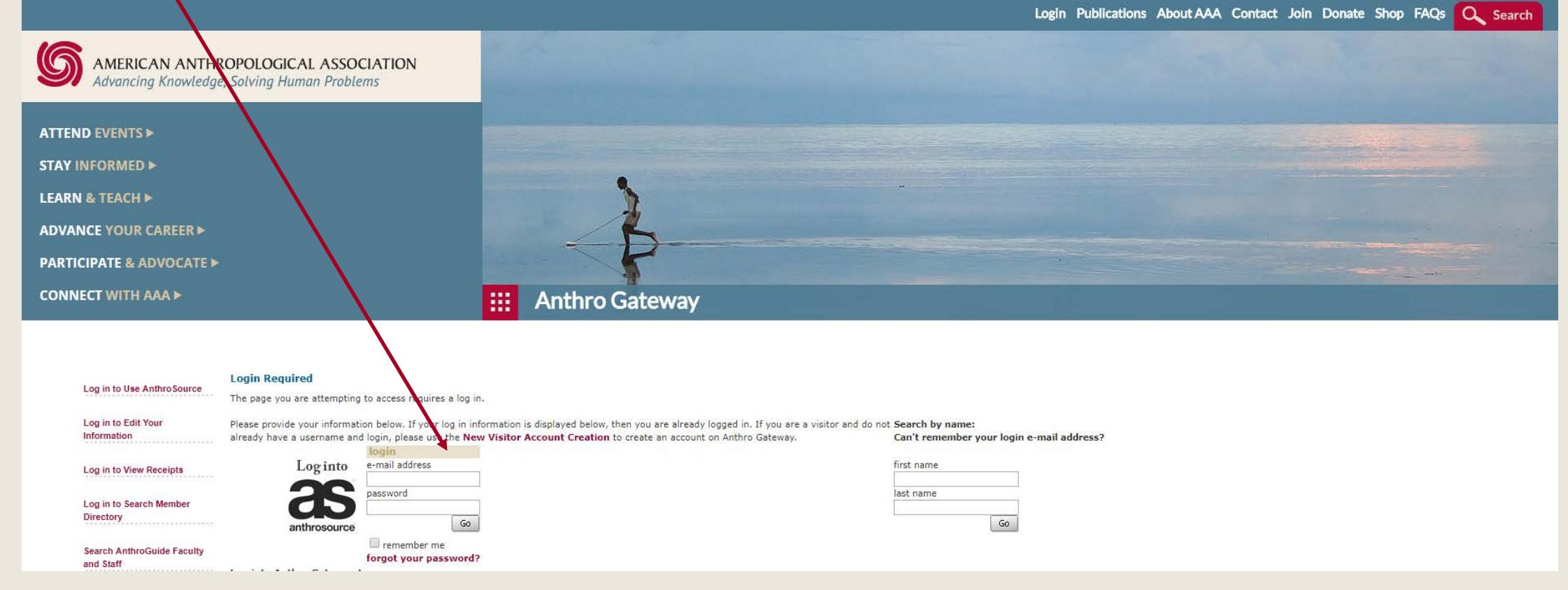

\*Be sure to use the email address you have on file with AAA. If you're unsure, click "forgot your password?"

### Step 3: Click on Annual Meeting WORKSHOPS/EVENTS/BADGES

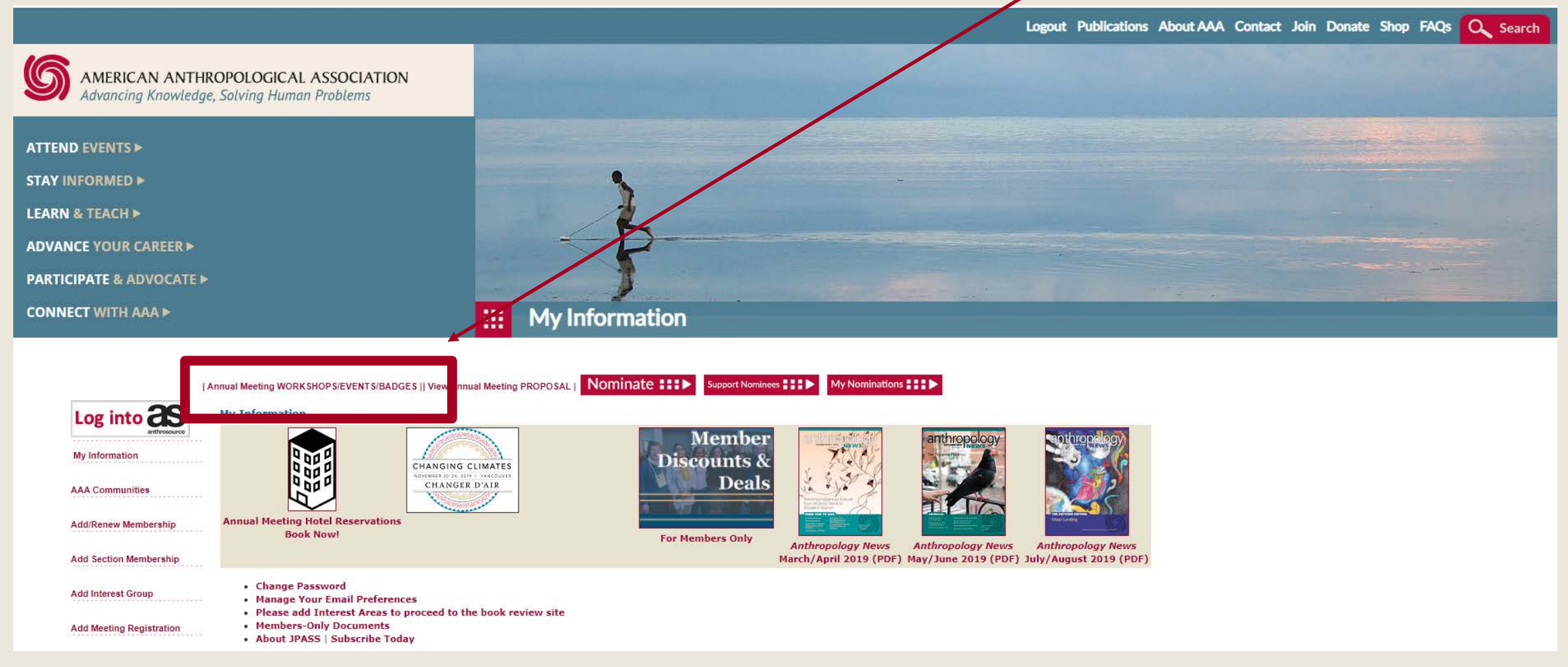

#### Step 4: Locate your event registration for 2019 AAA/CASCA. To the left, click Add Workshops.

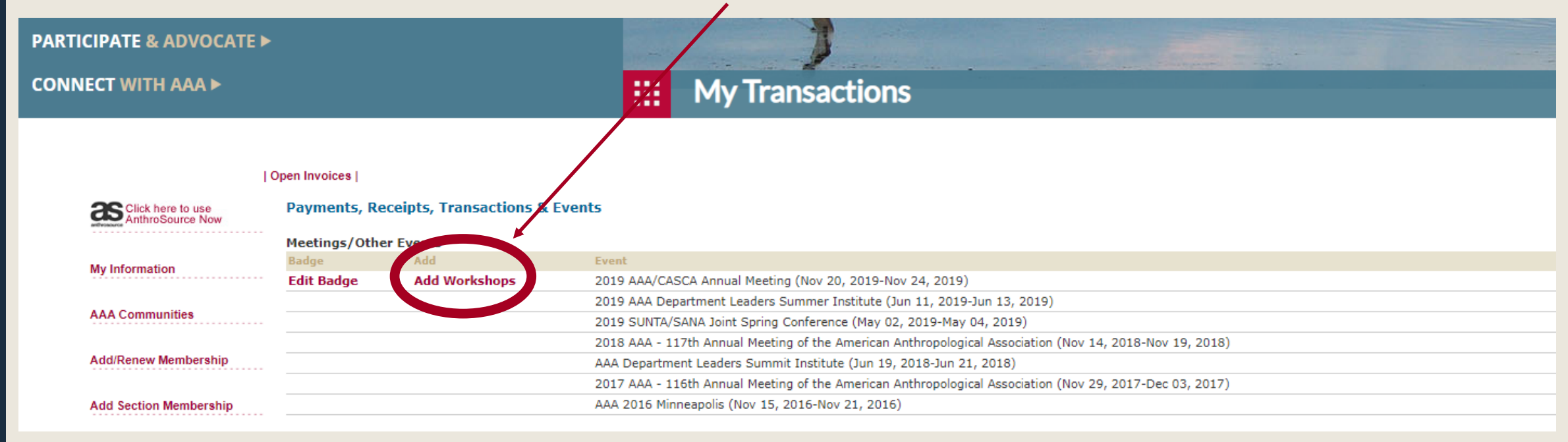

>> To revise your Annual Meeting badge, click Edit Badge.

# Step 5: Select Your Workshop(s)/Event(s) then total, Save/Add to Cart

| vent Regist   | ration                   |              |            |                 |                                      |  |
|---------------|--------------------------|--------------|------------|-----------------|--------------------------------------|--|
| event:        | 2019 AAA/CASCA Annual    | Meeting      |            |                 |                                      |  |
| start date:   | 11/20/2019               | end date:    | 11/24/2019 |                 |                                      |  |
| egistrant     |                          |              |            | Badge Info      |                                      |  |
| name:         | Mallory Alana            |              |            | badge name:     | Alana Mallory                        |  |
| organization: | American Anthropological | Association  |            |                 |                                      |  |
| address:      | Work: 2300 Clarendon Blv | d, Suite 130 | )1         | badge org name: | American Anthropological Association |  |
| phone:        | (703)528-1902            |              |            |                 |                                      |  |
| email:        | amallory@americananthro  | .org         |            |                 |                                      |  |
| url:          |                          |              |            |                 |                                      |  |
| source code:  |                          |              |            |                 |                                      |  |
| omm method:   |                          |              |            |                 |                                      |  |
| )             |                          |              |            |                 |                                      |  |
|               |                          |              |            |                 | total 80.00                          |  |

#### Step 6: Review Your Purchase and Check-Out

Click on the X to remove an item from your cart. Click on the BACK button on your browser to change or add items. NOTE: When joining or renewing your AAA membership one section membership is required. AAA membership is required to join a section or interest group.

| Shopping Cart   Vi                            | ew                                                     |                      |              |                  |                           |
|-----------------------------------------------|--------------------------------------------------------|----------------------|--------------|------------------|---------------------------|
| Shopping Cart Iten                            | ns                                                     |                      |              | â                |                           |
| addl info:                                    | item                                                   | quantity pricediscou | nt tax shipp | ing net balance  |                           |
| Mallory <b>Worksho</b> g<br>Alana (Profession | p   That Almost Finished Journal Article<br>onal Rate) | 1.00 80.000.00       | 0.000.00     | 80.0080.00       |                           |
| Discount:                                     | apply discounts applied:                               |                      |              |                  |                           |
| currency: USE                                 | D - United States Dollar: ▼ convert                    |                      |              | converted total: |                           |
|                                               |                                                        |                      |              |                  | Continue to Shop Check-Ou |

### Step 7: Enter Your Payment To Complete Transaction

| Shopping Cart   Payn<br>Customer Informatio | nent<br>N                                                                                                    |                                                                                                    |  |
|---------------------------------------------|----------------------------------------------------------------------------------------------------|----------------------------------------------------------------------------------------------------|--|
| customer name:<br>phone:<br>fax:<br>email:  | Mallory Alana<br>(703)528-1902 T<br>(703)528-3546 T<br>amallory@americananthro.org T                                                                                                    | If you receive a Do Not Honor<br>message please contact the<br>bank that issued your card for<br>assistance. |  |
| Billing Information                         |                                                                                                    |                                                                                                    |  |
| bill to:<br>billing contact:                | Mallory Alana<br>Mallory Alana<br>Work: 2300 Clarendon Blvd, Suit ▼<br>Alana Mallory<br>American Anthropological Association<br>2300 Clarendon Blvd, Suite 1301<br>Arlington, VA 20001<br>UNITED STATES | T                                                                                                    |  |
| Payment Information                         | 1                                                                                                    |                                                                                                    |  |
| payment amo                                 | unt: 80.00<br>od: Please select                                                                                                    | (No spaces or dashes)                                                                                        |  |
|                                             |                                                                                                    | net amount due: 80.00<br>invoice total: 80.00<br>unpaid balance: 80.00<br>Continue                           |  |

### You have registered for a workshop/event. See you in Vancouver!